# Kezelési útmutató Intek HDPV-C20CXM

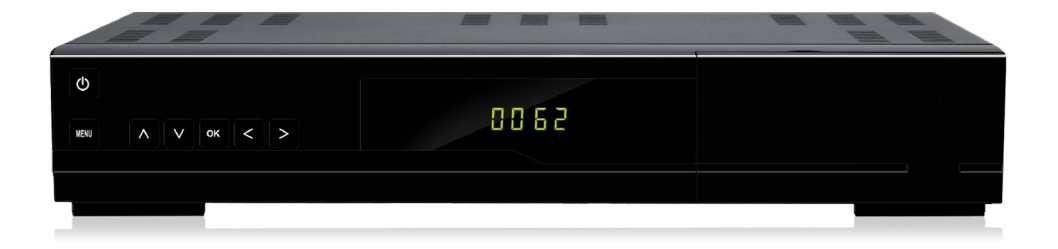

Kezelési útmutató és Biztonsági tájékoztató

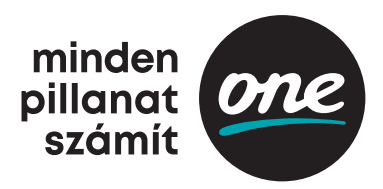

# Biztonsági előírások

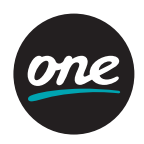

A készülék biztonságos működtetése érdekében, kérjük olvassa el figyelmesen az alábbi biztonsági előírásokat.

### FIGYELEM

Hálózati feszültség: AC 90~250V~, 50/60Hz.

- A készüléket csak a kezelési útmutatóban leírtak szerint szabad a hálózatra csatlakoztatni. Ha nem biztos az otthonában található feszültségszintet illetően (120V vagy 230V) érdeklődjön az áramszolgáltatónál.
- Ne bontsa szét a készüléket és ne érintse meg a benne található alkatrészeket. A készülék szétbontását bízza megfelelően képzett szakemberre.

#### HÁLÓZATI CSATLAKOZÓ

A csatlakozókábelt olyan helyen kell elvezetni ahol nem léphetnek rá vagy csípődhet be. Különös figyelmet kell fordítani a csatlakozódugókra, valamint a készüléken található csatlakozásra.

#### FIGYELEM

Ne használja a készüléket olyan helyen ahol nedvesség érheti, vagy a belsejébe víz kerülhet. Tartsa távol a virágvázáktól, mosogatóktól, fürdőkádaktól, medencéktől, stb.

### TISZTÍTÁS

Tisztítás előtt mindig áramtalanítsa a készüléket. A készülék borítólemezeinek, előlapjának és a távirányító tisztításához használjon gyenge tisztítószerbe áztatott és kicsavart, puha törlőkendőt.

### ELHELYEZÉS

- A működés során keletkező meleg levegő szabadon kell távozzon a készülékből, ezért ne helyezze zárt helyre és ne takarja le. Biztosítson megfelelő levegőmozgást.
- Ne takarja le a szellőzőnyílásokat és ne helyezze a készüléket melegítőtestekre és más hőforrásokra pl. DVD lejátszó, erősítő, videómagnó, stb. A készülékre más készüléket, hőforrást ne tegyen.

### TARTOZÉKOK

S A gyártó jóváhagyása nélkül ne csatlakoztasson semmilyen tartozékot vagy készüléket mivel az tűz, áramütés vagy baleset veszélyes lehet.

### TÁRGYAK ÉS FOLYADÉKOK

- Ne juttasson kisméretű tárgyakat vagy folyadékot a készülék belsejébe, mivel az tűz, áramütés vagy baleset veszélyes lehet. MEGJEGYZÉS: a készüléken pára képződhet
  - · ha a készüléket hidegből meleg helységbe viszik.
  - · egy fűtőberendezés bekapcsolása után.
  - párás vagy nagyon nedves szobában.

Ha a készülék belsejében pára képződik, működési rendellenességek léphetnek fel. Ennek elkerülése érdekében áramtalanítsa a készüléket és várjon körülbelül két órát a párásodás megszűnéséig.

Használat közben ne áramtalanítsa a készüléket, mivel azzal károsíthatja a beépített illetve az USB porton csatlakoztatott adattárolót. A távirányítón található "Power" gombbal kapcsolhatja ki a készüléket.

# Termékjellemzők

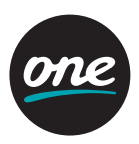

#### Általános funkciók

- DVB-C támogatása
- · MPEG-2 (MP@ML), MPEG-2 (MP@HL), MPEG4 AVC/H.264, HP@L4
- SCART
- OSD Teletext támogatása
- · EPG (Electronic Program Guide) műsor információ
- Gyerekzár
- HDMI
- S/PDIF optikai kimenet
- 1 Smartkártya olvasó
- 2 USB
- Beépített HDD
- Software frissítés

#### Tartozékok

- Felhasználói útmutató
- Távirányító
- Elemek (AAA)
- · HDMI kábel (Opcionális)

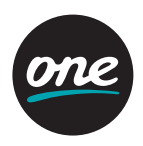

#### Előlap

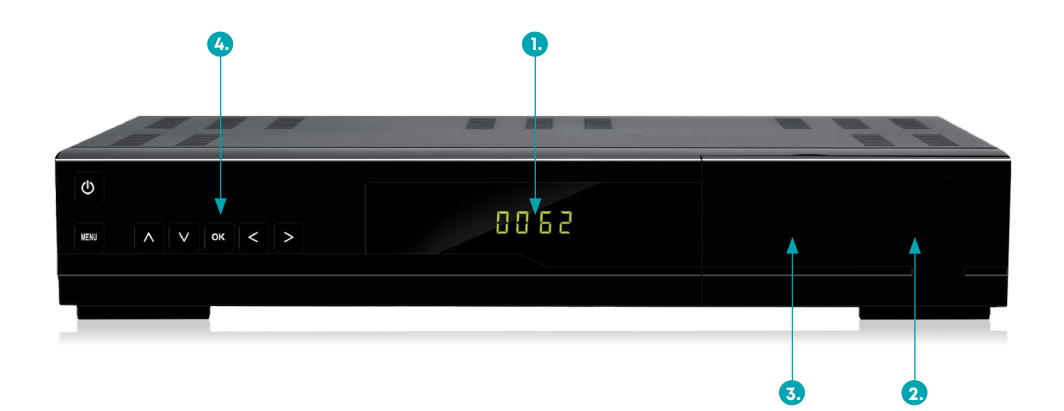

#### Előlapi kijelző A Set-Top-Box állapotát jelző LED.

### 2. Smartkártya nyílás

CONAX smartkártya fogadó nyílás. Chip-el lefelé helyezze be a kártyát

#### 3. USB Port

Külső HDD illetve egyéb USB-s adattároló csatlakoztatására.

4. Navigációs gombok

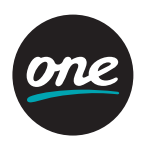

#### Hátlap

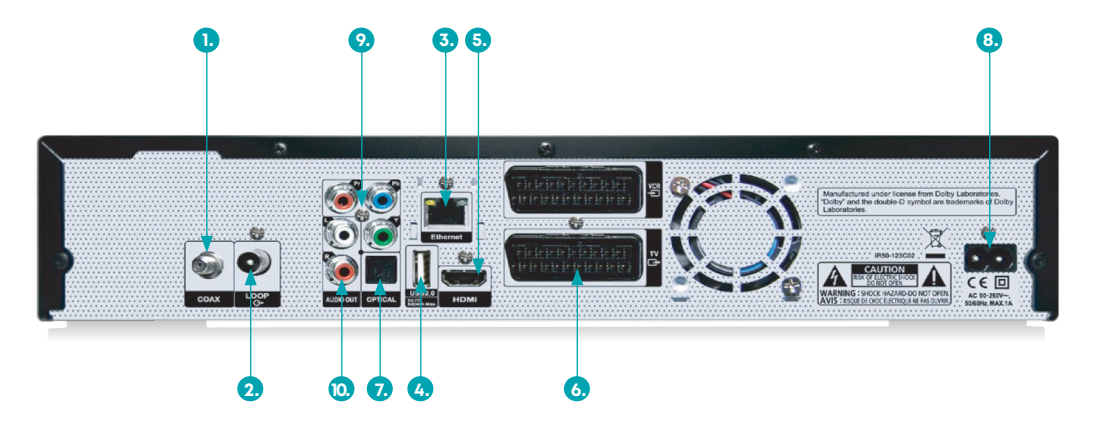

#### 1. **COAX**

Kábeltévé csatlakoztatása koaxiális kábellel.

#### 2. **LOOP**

További vevőkészülék csatlakoztatása.

#### 3. Ethernet

Csatlakoztassa Ethernet aljzathoz Ethernet kábel segítségével.

#### 4. USB Port

Külső HDD illetve egyéb USB-s adattároló csatlakoztatására.

#### 5. **HDMI**

lde csatlakoztatható TV vagy más külső videó rendszer, szabványos HDMI csatlakozóval.

#### 6. SCART

lde csatlakoztatható TV vagy más külső eszköz SCART bemenete.

#### 7. S/PDIF

lde csatlakoztatható külső digitális audió eszköz, szabványos optikai kábellel.

#### 8. Tápkábel csatlakozó

#### 9. YPbPr

Ide csatlakoztatható TV vagy más külső eszköz YPbPr bemenete.

#### 10. Audio L/R

Ide csatlakoztatható TV vagy más külső eszköz Audio L/R bemenete.

A fenti kép eltérhet az aktuális terméktől.

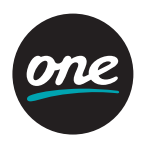

Távirányító

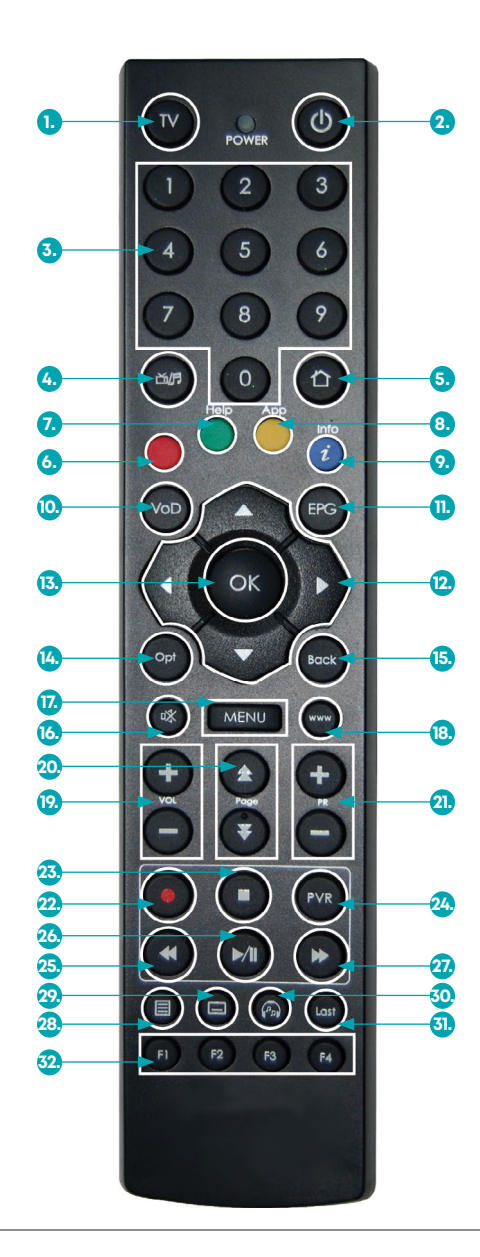

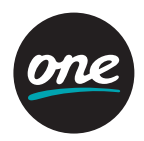

#### 1. TV gomb

A TV gomb segítségével tudja a TV-t ki- illetve bekapcsolni. További információkat a "Távirányító -További funkciók" részben talál.

- 2. Power gomb A készülék be- és kikapcsolása .
- Számjegygombok (0–9) Csatornák kiválasztása vagy program paraméterek megadása.
- TV/Radio gomb A főmenü megjelenítése a képernyőn.
- 5. Home gomb A főmenü megjelenítése a képernyőn.

#### 6. Piros gomb

EPG használat esetén: Visszalépés egy nappal az EPG rácson.

7. Zöld gomb

EPG használat esetén: Aktuális időponthoz ugrás az EPG rácson..

#### 8. Sárga gomb

EPG használat esetén: Előre lépés egy nappal az EPG rácson.

#### 9. Kék gomb

Csatorna és műsor információ megjelenítése a képernyőn.

10. VoD gomb

A Hírböngésző kiválasztása.

11. EPG gomb

EPG rács - Műsor információk megjelenítése.

12. Navigáció (Fel/Le/Bal/Jobb)

Kurzor mozgatása. Hangerő fel/le (Jobb/Bal). Csatorna váltás fel/le (Fel/Le).

13. OK gomb

A Menü kiválasztása vagy kiválasztás megerősítése. Csatorna lista megjelenítése műsor megtekintése alatt.

14. OPT gomb

További lehetőségek megjelenítése.

 Back gomb Menü bezárása vagy visszalépés.

- 16. Mute gomb Némítás.
- 17. Menu gomb Főmenü megjelenítése.
- 18. WWW gomb WebTV megnyitása.
- 19. VOL+/- gomb Hangerő állítása.
- 20. Page gomb Lapozás a menüben vagy csatornalistában.
- 21. PR +/- gomb Csatorna váltása.
- 22. **REC gomb** Műsor rögzítésének indítása.
- STOP gomb Rögzítés vagy lejátszás leállítása Visszatérés az élő műsorra Timeshift funkcióból.
- 24. PVR gomb PVR (Personal Video Recorder) menü meajelenítése.
- 25. **REW gomb** Rögzített program visszatekerése.
- 26. Play/Pause gomb

Élő vagy rögzített műsor szüneteltetése/ indítása. Élő műsor szüneteltése elindítja a Timeshift funkciót.

- 27. **FF gomb** Rögzített műsor előre tekerése.
- 28. Teletext gomb Teletext megjelenítése.
- 29. Felirat gomb Hangsáv kiválasztása.
- 30. Audio gomb Hangsáv kiválasztása.
- 31. Last gomb Ugrás az előző csatornára.
- 32. **F1–F4 gombok** Jelenleg nem használt funkciógombok.

# A készülék csatlakoztatása

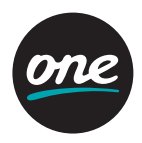

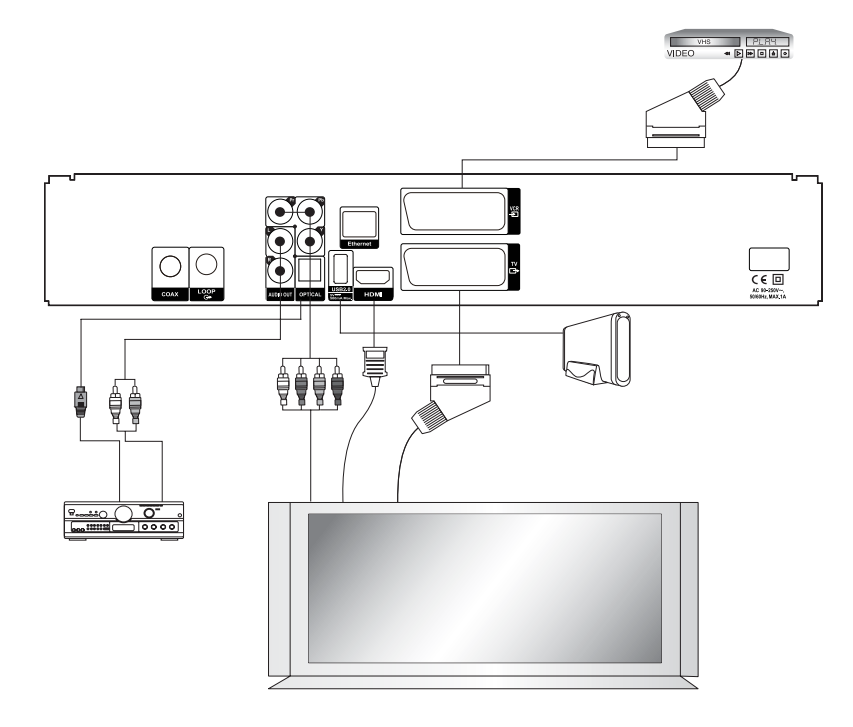

A TV készülék és a Set-Top-Box szabványos HDMI kábellel történő csatlakozása növeli a felhasználói élményt és élénkebb képet biztosít.

#### A készülék elhelyezése

- · A készüléket vízszintes pozícióba helyezze le.
- · Ne tegyen nehéz tárgyakat mint például a TV-t az eszköz tetejére.
- Ne használja a készüléket olyan helyen ahol nedvesség érheti, vagy a belsejébe víz kerülhet. Tartsa távol a virágvázáktól, mosogatóktól, fürdőkádaktól, medencéktől, stb. Biztosítson megfelelő levegőmozgást.
- Ne takarja le a szellőzőnyílásokat és ne helyezze a készüléket melegítőtestekre és más hőforrásokra pl. DVD lejátszó, erősítő, videómagnó, stb. A készülékre más készüléket, hőforrást ne tegyen.

# A készülék csatlakoztatása

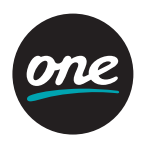

#### Csatlakoztatás a TV-hez

A vevőkészüléket az alábbiak szerint lehet csatlakoztatni a már meglévő TV rendszerre: **1. HDMI** 

A HDMI kábel egyik végét csatlakoztassa a vevőkészülék hátoldalán található HDMI csatlakozóra, a másik végét pedig a TV készülék HDMI csatlakozójára.

#### 2. SCART

Az SCART kábel egyik végét csatlakoztassa a vevőkészülék hátoldalán található SCART csatlakozóra, a másik végét pedig a TV készülék SCART csatlakozójára.

#### 3. YPbPr

A YPbPr kábel egyik végét csatlakoztassa a vevőkészülék hátoldalán található YPbPr csatlakozóra, a másik végét pedig a TV készülék megfelelő csatlakozójára. Az AV kábel egyik végét csatlakoztassa a vevőkészülék hátoldalán található AV csatlakozóra, a másik végét pedig a TV készülék audio bemenet csatlakozójára.

#### Csatlakozás digitális audio rendszerhez

Csatlakoztassa az optikai kábelt a hátlapon található "S/PDIF OUT" jelzésű csatlakozóra, a másik végét pedig a digitális audio rendszer megfelelő S/PDIF optikai bemenetére.

#### Csatlakozás külső audio/Hi-Fi rendszerhez

Csatlakoztassa az audio kábelt a hátlapon található "AUDIO OUT" jelzésű RCA csatlakozóra, a másik végét pedig a külső audio/Hi-Fi rendszer megfelelő audio bemenetére.

#### Analóg készülék csatlakoztatása

Csatlakoztassa a koaxiális kábelt a hátlapon található "LOOP" jelzésű csatlakozóra, a másik végét pedig az analóg készülék RF bemenetére. Így a vevőkészüléket készenléti ("Stand By")

# Első telepítés és alapfunkciók

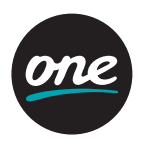

#### Első telepítés

A készülék első indítása során végezze el az alábbi telepítést, mielőtt az eszközt használatba venné.

- 1. Válassza ki a kívánt nyelvet.
- 2. Válassza ki a csatorna keresés típusát (Automatikus/Kézi).
- 3. Lépjen a **Tovább** gombra és nyomja meg az **OK** gombot a válaszott menüpontba való belépéshez.
- Kézi keresés: A Navigációs és numerikus (0–9) gombok segítségével állítsa be a kívánt paramétereket. (Amennyiben az Automatikus keresést választotta, hagyja ki ezt a lépést.)
- 5. Lépjen az Indít gombra és nyomja meg az OK gombot a keresés elindításához.
- 6. A keresés eredménye megjelenik amint a keresés befejeződik. Lépjen a Mentés gombra és nyomja meg az OK gombot a talált csatornák elmentéséhez.
- 7. A keresésből való kilépéshez nyomja meg a Menu gombot.

### Alapfunkciók

Az alábbi fejezet a TV és Rádió funkciókat mutatja be.

### Csatorna váltás

Csatorna váltás az alábbi három módon lehetséges.

- 1. Nyomja meg a Navigációs vagy PR+/- gombokat.
- 2. Csatorna közvetlen kiválasztása a Számjegy (0–9) gombok használatával érhető el.
- 3. Az **OK** gomb megnyomására megjelenik a csatorna lista.

A navigációs gombok használatával válassza ki a megtekinteni kívánt csatornát, majd nyomja meg az **OK** gombot. 13

### Hangerő állítás

A hangerő állításához: Nyomja meg a VOL +/- vagy Navigációs gombokat.

Némításhoz nyomja meg a **Mute** gombot.

A némítás feloldásához nyomja meg újból a **Mute** gombot vagy a **VOL+/-** gombokat.

### Esemény információ

Nyomja meg az Info gombot az alábbi információk megtekintéséhez.

- 1. kiválaszott csatorna lista neve
- 2. csatorna azonosító / név
- 3. részletes műsor információ
- 4. aktuális műsor címe
- 5. következő műsor címe
- 6. aktuális idő / dátum
- 7. ikonok (szélesvásznú, többcsatornás hang, zár, feliratok, HD, hangsávok, teletext, korhatár)

# Első telepítés és alapfunkciók

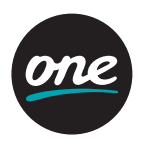

Amennyiben újra megnyomja az **Info** gombot, részletes műsor információ jelenik meg a képernyő jobb oldalán. Az információs sáv és a részletes műsor információ eltűnik, amennyiben újra megnyomja az **Info** gombot.

### Teletext

A teletext megtekintéséhez:

- 1. Nyomja meg a Teletext gombot a teletext megtekintéséhez, amennyiben az elérhető.
- Használja a Navigációs vagy Számjegy (0–9) gombokat az oldal váltáshoz. Használja a Navigációs gombokat az aloldalak közötti navigáláshoz
- 3. A teletext bezárásához nyomja meg a **Teletext** gombot újra. Az első gombnyomás után a teletext ablak átlátszó lesz, a második gombnyomás után bezáródik.

### Hangsáv kiválasztása

Hangsáv kiválaszásához:

- 1. Nyomja meg az Audio majd az OK gombot, az elérhető hangsávok megjelenítéséhez.
- 2. A **Navigációs** gombok segítségével válassza ki a kívánt hangsávot, majd nyomja meg az **OK** gombot.

### Felirat kiválasztása

Felirat kiválasztásához:

- 1. Nyomja meg a Feliratok majd az OK gombot, az elérhető feliratok megjelenítéséhez.
- 2. A **Navigációs** gombok segítségével válassza ki a kívánt feliratot, majd nyomja meg az **OK** gombot.

### Elektronikus műsorújság (EPG)

Az EPG segítségével olyan információkat érhet el mint, csatorna azonosító/név, műsor címek, műsor részletes leírása.

- 1. Nyomja meg az **EPG** gombot az Electronic Program Guide elindításához.
- 2. Válasszon egy programot a részletes információk eléréséhez.
  - Fel/le nyilak használata: Választhat egy másik programot az EPG rácsból, vagy adott program műsorait tekintheti meg időrendben.
  - · Balra/jobbra nyilak használata: Időben léptethet az adott program műsorai között.
  - Oldal léptetés: Oldalt válthat az EPG rácson.
  - · Sárga gomb: Ugrás egy nappal előre.
  - · Zöld gomb: Ugrás az aktuális időpontra.
  - · Piros gomb: Ugrás egy nappal vissza.

[Megjegyzés] Az EPG rácson a műsorok óránkénti bontásban jelennek meg. A függőleges piros vonal jelöli az aktuális időpontot.

# Üzemeltetés

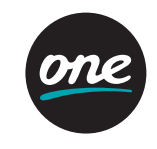

- 3. Az EPG megjelenítésének módosításához (rács, lista) nyomja meg újra az EPG gombot.
- 4. További funkciók az Opt vagy OK gombok megnyomásával érhetőek el.
  - · Váltás csatornára/lejátszás: Váltás kijelölt csatornára.
  - · Emlékeztető: Emlékeztető beállítása.
  - · Rögzítés: Kiválaszott esemény rögzítésének beállítása. (elérhető HDD esetén)
  - **Esemény rögzítése:** Rögzítés beállítása megadott kulcsszó alapján, az összes vagy a kiválasztott csatornán. (elérhető HDD esetén)
  - Időzített rögzítés: Manuálisan időzített, ismétlődő rögzítés beállítása a kiválasztott csatornán.
  - · Hasonlók mutatása: Hasonló események megjelenítése EPG lista nézetben.
  - További információ: További műsorinformációk megjelenítése a képernyőn.
- 5. Amennyiben ki szeretne lépni az EPG-ből, nyomja meg a **Back** gombot.

## Menü térkép

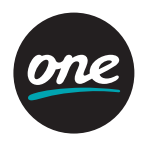

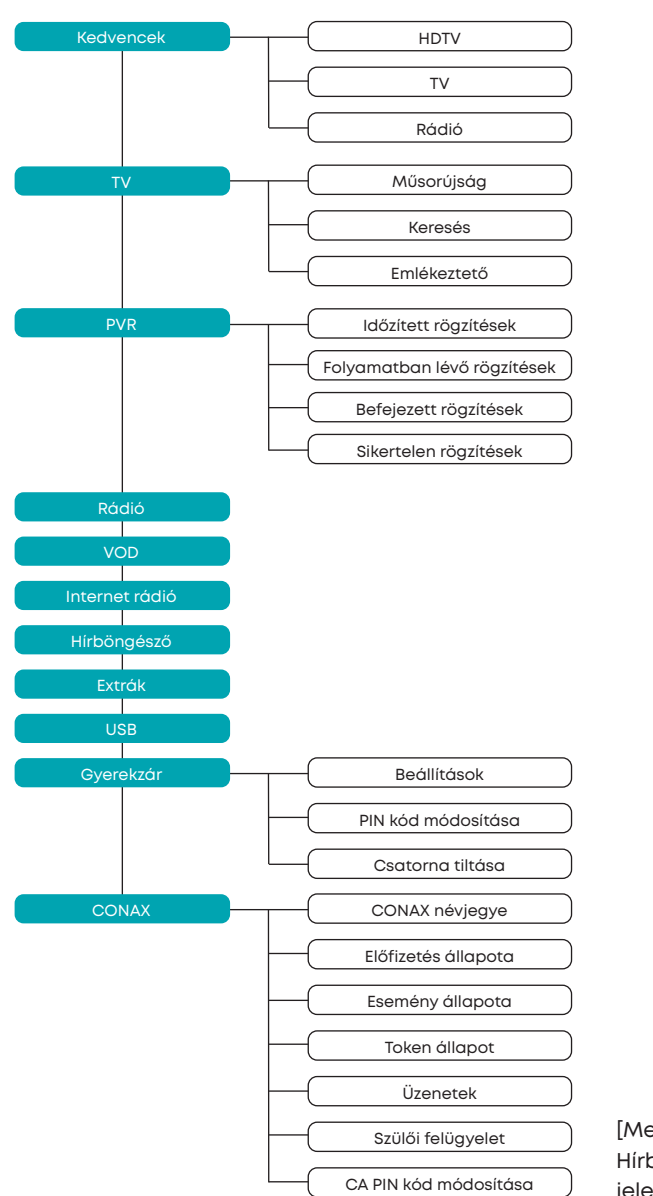

[Megjegyzés] A VoD, Internet rádió, Hírböngésző és Extrák funkciók jelenleg nem elérhetők.

### Menü térkép

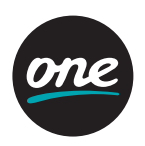

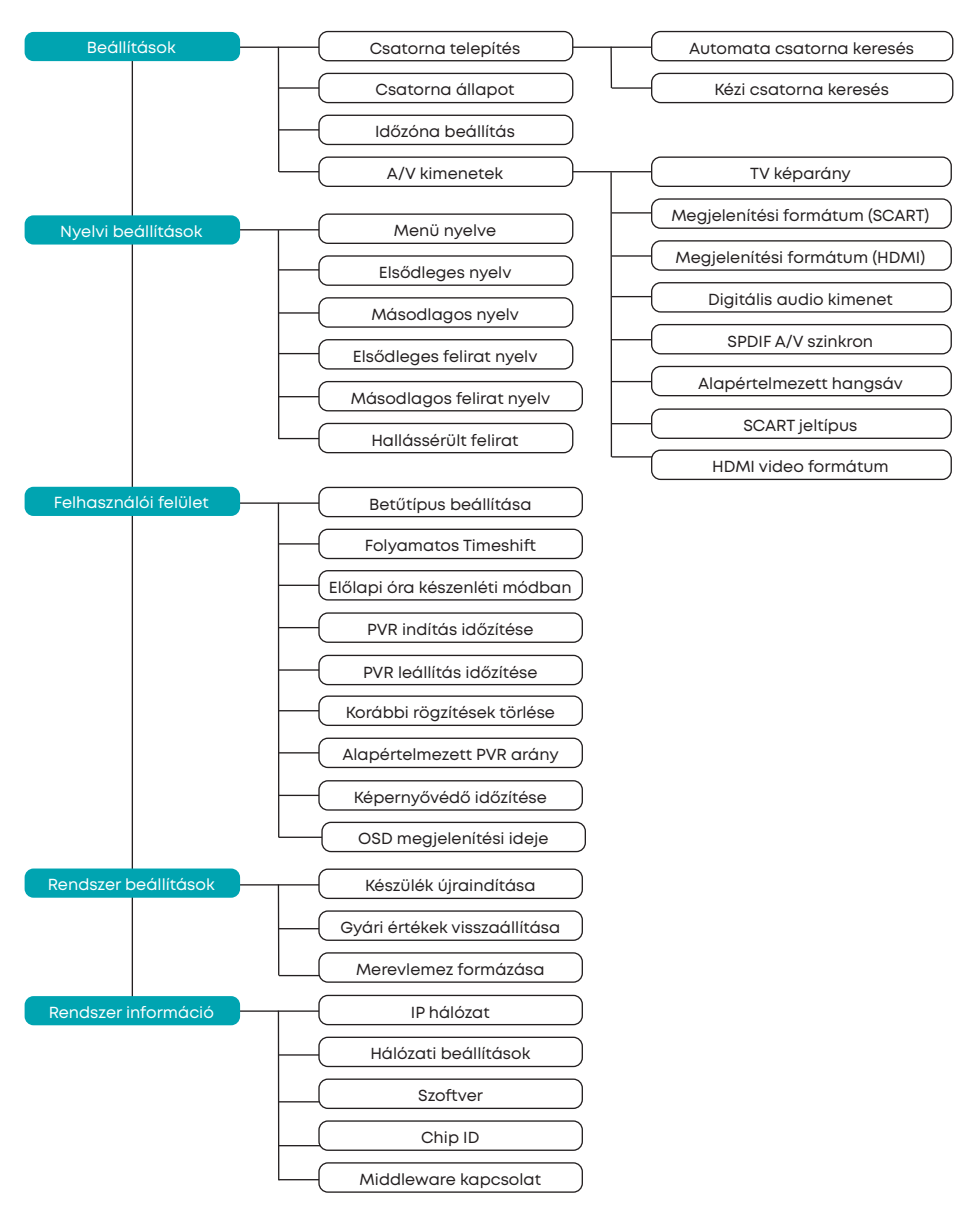

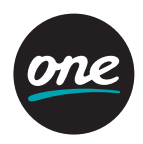

A menü az alábbi almenükből épül fel.

- Kedvencek
- ٠TV

۰PVR

• Rádió

• VOD

- Internet Rádió
- Hírböngésző
   USB
- Extrák
  Gyerekzár
- Conax
- Beállítások
- 1. Nyomja meg a **Menu** gombot a menübe történő belépéshez. A menü a legutóbbi állapotában jelenik meg.
- 2. A navigációs gombokkal fel, le, balra és jobbra léphet a menüben.
- 3. Navigáljon a kívánt menüpontra, majd nyomja meg az **OK** gombot.
- 4. Visszalépés az előző menübe: bal navigációs gomb.
- 5. Kilépés az aktuális menüből: **Back** gomb.
  - [Megjegyzés] A VoD, Internet rádió, Hírböngésző és Extrák funkciók jelenleg nem elérhetők.

### Kedvencek

Válassza ki a Kedvencek menü pontot a **navigációs** gombok használatával, majd nyomja meg az **Opt** gombot további opciókért.

- 1. Új lista hozzáadása: Új kedvencek lista hozzáadása.
- 2. Lista törlése: Lista törlése. Alapértelmezett lista nem törölhető (HDTV, TV, Rádió).
- 3. Lista átnevezése: Lista átnevezése. (maximum 10 betű)
- 4. Lista módosítása: Csatornák sorrendjének megváltoztatása a kiválasztott listán belül. A változtatások befejezése után nyomja meg a jobb navigációs gombot, majd válassza ki a Mentés opciót és nyomja meg az OK gombot a változtatások mentéséhez.
- 5. Csatornák szerkesztése: Csatornák hozzáadása/törlése a kiválasztott listán belül. A változtatások befejezése után nyomja meg a jobb navigációs gombot, majd válassza ki a Mentés opciót, és nyomja meg az OK gombot a változtatások mentéséhez.

### τv

### Műsorújság

Válassza ki a Műsorújság menüt a **navigációs** gombok segítségével a **TV** menün belül, majd nyomja meg az **OK** gombot.

### Keresés

- Válassza ki a Keresés menüt a navigációs gombok segítségével a TV menün belül, majd nyomja meg az OK gombot.
- 2. A **navigációs** és **OK** gombok segítségével adja meg a kulcsszót, majd válassza ki az **enter**-t és nyomja meg az **OK** gombot a keresés indításához.
- 3. A keresésnek megfelelő találatok listája megjelenik a képernyőn.

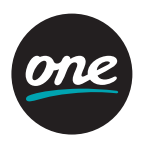

#### Emlékeztetők

Ez a menüpont kilistázza az összes beállított emlékeztetőt.

- Válassza ki az Emlékeztetők menüt a navigációs gombok segítségével a TV menün belül, majd nyomja meg az OK gombot.
- 2. Az emlékeztetők listája megjelenik
- 3. Az Opt gomb megnyomásával további lehetőségek érhetőek el.
  - 1. Törlés: Kiválasztott emlékeztető törlése.
  - 2. Összes törlése: Összes emlékeztető törlése.

### Csatornalista

A TV menün belül az összes csatorna lista megjelenik az aktuális műsorinformációval.

### PVR

### Időzített rögzítések

Az időzített rögzítések listáját tartalmazó menüpont.

- 1. Válassza ki az **Időzített rögzítések** menüt a **navigációs** gombok segítségével a **PVR** menün belül, majd nyomja meg az **OK** gombot.
- 2. Az aktív rögzítések listája megjelenik.
- 3. Az Opt gomb megnyomásával további lehetőségek érhetők el.
  - 1. **Szerkeszt:** Az időzítés részleteinek módosítása (Csatorna, Dátum, Indítás ideje, Befejezés ideje, Ismétlés)
  - Lezár/Felold: A kiválasztott időzített rögzítés lezárása vagy lezárás feloldása. A lezárt rögzítés nem törölhető.
- 3. Mozgat: Kiválasztott időzített rögzítés mozgatása másik mappába.
- 4. Fájl törlése: Kiválasztott időzített rögzítés törlése.
- 5. Minden időzített rögzítés törlése: Az össszes időzített rögzítés törlése.

### Folyamatban lévő rögzítések

A folyamatban lévő rögzítések listáját tartalmazó menüpont.

- Válassza ki a Folyamatban lévő rögzítések menüt a navigációs gombok segítségével a PVR menün belül, majd nyomja meg az OK gombot.
- 2. A folyamatban lévő rögzítések listája megjelenik.
- 3. Az Opt gomb megnyomásával további lehetőségek érhetők el.
  - 1. Folytatás: Aktív rögzítés megtekintésének folytatása
  - 2. Lejátszás az elejétől: Aktív rögzítés lejátszása az elejétől
  - 3. Leállít: Aktív rögzítés leállítása. A fájl a Befejezett rögzítések mappába kerül.
  - Szerkeszt: Az időzítés részleteinek módosítása (Csatorna, Dátum, Indítás ideje, Befejezés ideje, Ismétlés).
  - 5. Lezár/Felold: A kiválasztott aktív rögzítés lezárása vagy lezárás feloldása. A lezárt rögzítés nem törölhető.
  - 6. Mozgat: Kiválasztott aktív rögzítés mozgatása másik mappába.
  - 7. Fájl törlése: Kiválasztott aktív rögzítés leállítása és törlése.
  - 8. Minden aktív rögzítés törlése: Az összes aktív rögzítés leállítása és törlése.

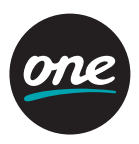

#### Befejezett rögzítések

A befejezett rögzítések listáját tartalmazó menüpont.

- Válassza ki az Befejezett rögzítések menüt a navigációs gombok segítségével a PVR menün belül, majd nyomja meg az OK gombot.
- 2. A befejezett rögzítések listája megjelenik.
- 3. Az Opt gomb megnyomásával további lehetőségek érhetők el.
  - 1. Folytatás: Befejezett rögzítés megtekintésének folytatása
  - 2. Lejátszás az elejétől: Befejezett rögzítés lejátszása az elejétől.
  - 3. Lezár/Felold: A kiválasztott befejezett rögzítés lezárása vagy lezárás feloldása. A lezárt rögzítés nem törölhető.
  - 4. Mozgat: Kiválasztott befejezett rögzítés mozgatása másik mappába.
  - 5. Fájl törlése: Kiválasztott befejezett rögzítés törlése.
  - 6. Összes törlése: Az összes befejezett rögzítés törlése.

#### Sikertelen rögzítések

A sikertelen rögzítések listáját tartalmazó menüpont. A rögzítés sikertelen lehet pl. amennyiben rögzítés közben a STB tápellátása megszűnik.

#### Kézi rögzítés beállítása

- Nyomja meg az Opt gombot a PVR menüben, válassza ki az Kézi rögzítés beállítása menüt a navigációs gombok segítségével a PVR menün belül, majd nyomja meg az OK gombot.
- 2. A megjelenő menüben állítható be az időzített kézi rögzítés.
- 3. A navigációs és OK gombokkal választhatja ki a módosítani kívánt paramétert.
  - Csatorna: A menüpont kiválasztásával megjelenik a csatorna lista. Válassza ki a rögzíteni kívánt csatornát a navigációs gombok segítségével és nyomja meg az OK gombot.
  - 2. **Dátum:** A menüpont kiválasztásával megjelenik a naptár. A **navigációs** gombok segítségével állítsa be a kívánt napot majd nyomja meg az **OK** gombot.
  - 3. Indítás ideje: A menüpont kiválasztásával megjelenik egy menüpont, ahol a rögzítés indításásnak ideje állítható be. A navigációs gombokkal 5 perces léptékben beállíthajta a kívánt időpontot. A számjegy (0-9) gombokkal szintén beállítható az indítás ideje. Az OK gombbal jóváhagyhatja a beállítást.
  - 4. Befejezés ideje: A menüpont kiválasztásával megjelenik egy menüpont, ahol a rögzítés befejezésének ideje állítható be. A navigációs gombokkal 5 perces léptékben beállíthajta a kívánt időpontot. A numerikus (0-9) gombokkal szintén beállítható az indítás ideje. Az OK gombbal jóváhagyhatja a beállítást.
  - 5. Ismétlés: A menüpont kiválasztásával megjelenik egy menüpont, ahol a rögzítés ismétlésének periódusa állítható be. A navigációs gombok segítségével válassza ki a kívánt opciót, majd nyomja meg az OK gombot.
- 4. Amennyiben az összes beállítással végzett, válassza ki a **Mentés**-t és nyomja meg az **OK** gombot.

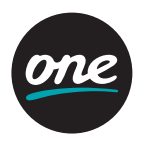

#### Rögzítés kulcsszó alapján

- Nyomja meg az Opt gombot a PVR menüben, válassza ki az Rögzítés kulcsszó alapján menüt a navigációs gombok segítségével a PVR menün belül, majd nyomja meg az OK gombot.
- 2. A megjelenő menüben állítható be az időzített kulcsszavas keresés.
- 3. A navigációs és OK gombokkal választhatja ki a módosítani kívánt paramétert.
  - 1. **Csatorna:** Alapesetben a kulcsszavas keresés az összes csatornára vonatkozik. Ez megváltoztatható, hogy csak a kiválasztott csatornán történjen a rögzítés.
- 2. Kulcsszó: A menüpont kiválasztásával megjelenő ablakban megadhatja a kulcsszót.
- 4. Amennyiben az összes beállítással végzett, válassza ki a Mentés-t és nyomja meg az OK gombot. Így létrejön egy mappa a PVR menüben, aminek a neve a megadott kulcsszó, ahol a kulcsszavas rögzítések találhatók.

#### Kulcsszavas rögzítések szerkesztése

- 1. Válassza ki a kulcsszavas rögzítést amit szerkeszteni szeretne a **navigációs** gombok segítségével a **PVR** menüben, majd nyomja meg az **Opt** gombot.
- 2. A megjelenő ablakban a kulcsszavas rögzítés beállításai jelennek meg.
- 3. A navigációs és OK gombokkal választhatja ki a módosítani kívánt paramétert.
  - 1. **Kulcsszavas rögzítés leállítása:** Leállítja a kiválasztott kulcsszavas keresést, de nem törölni a rögzítés mappáját illetve a korábbi rögzítéseket.
  - 2. Mappa törlése: Törli a kiválasztott mappát illetve a benne található rögzítéseket.
  - 3. Kvóta: Kvóta beállítása a kulcsszavas rögzítés számára.

### Új mappa létrehozása

- Nyomja meg az Opt gombot a PVR menüben. Válassza ki az Új mappa létrehozása menüpontot a navigációs gombok segítségével és nyomja meg az OK gombot.
- A megjelenő virtuális billentyűzeten adja meg a mappa nevét a navigációs és OK gombok segítségével, majd válassza ki az Enter-t és nyomja meg az OK gombot.
- 3. Az új mappa megjelenik a **PVR** menüpontban.

#### Mappa szerkesztése

- Válassza ki a szerkeszteni kívánt mappát a navigációs gombok segítségével a PVR menüpontban, majd nyomja meg az Opt gombot.
- 2. A megjelenő ablakban lehetősége van szerkeszteni a kiválasztott mappát.
- 3. A navigációs és OK gombokkal választhatja ki a módosítani kívánt paramétert.
  - Mappa átnevezése: A megjelenő virtuális billentyűzeten adja meg a mappa új nevét a navigációs és OK gombok segítségével, majd válassza ki az Enter-t és nyomja meg az OK gombot.
  - 2. Mappa törlése: Törli a kiválasztott mappát illetve a benne található rögzítéseket.

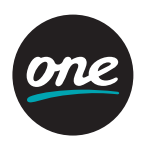

#### Rádió

#### Rádió Lista

Az összes rádió csatorna listázása. A hallgatni kívánt csatorna a **navigációs** gombokkal kiválasztható majd az **OK** gombbal aktiválható.

#### VOD, Internet Rádió, Hírböngésző, Extrák

[Megjegyzés] A VoD, Internet rádió, Hírböngésző és Extrák funkciók jelenleg nem elérhetők.

#### USB

Győződjön meg arról, hogy az USB portba csatlakoztatott adathordozóján nincs semmilyen adat, mert az a formattálás után elvész.

Ebből az okból bekövetkezett adatvesztésekért a Szolgáltató semmilyen módon sem felel. A STB készülék az USB portra csatlakoztatott adathordozó kapacitásának 10 % -át minden esetben a timeshift funkcióra használja, folyamatosan törölve a legrégebbi adatokat.

- Nyomja meg az Opt gombot az USB menüben. (Az USB menüpont alábbi funkciói csak külső adathordozó csatlakoztatása után jelennek meg!)
- 2. A **navigációs** gombokkal válassza ki a kívánt opciót és nyomja meg az **OK** gombot. Elérhető opciók:
  - 1. Használat PVR funkcióra (Csak formatált adathordozó esetén.)
  - 2. PVR funkció leállítása
  - 3. Formázás indítása

### Gyerekzár

### Beállítás

- Válassza ki a Beállít menüt a navigációs gombok segítségével a Gyerekzár menüpontban, majd nyomja meg az OK gombot.
- 2. Az azonosításra szolgáló ablak megjelenik.
- 3. Adja meg a PIN kódját a numerikus (0–9) gombokkal és nyomja meg az OK gombot.
- Válassza ki a korhatárt a navigációs gombok segítségével majd nyomja meg az OK gombot.
  - · A műsor korhatár megállapítása az EPG információ alapján történik.
  - A PIN kód három helytelen megadása után 15 percig nincs lehetőség a PIN megadására.

### PIN megváltoztatása

- Válassza ki a PIN megváltoztatása menüt a navigációs gombok segítségével a Gyerekzár menüpontban, majd nyo mja meg az OK gombot.
- 2. A megjelenő ablakban tudja a PIN-t megváltoztatni.
- 3. Adja meg a régi PIN-t a számjegygombok (0-9) segítségével.
- 4. Adja meg az új PIN-t a számjegygombok (0-9) segítségével.
- 5. Adja meg ismét az új PIN-t a számjegygombok (0–9) segítségével.
- 6. Nyomja meg az **OK** gombot a PIN megváltoztatásához.
  - · Az alapértelmezett PIN kód: 1111.

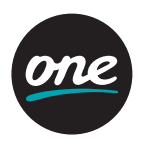

#### Csatornák lezárása

- Válassza ki a Csatornák lezárása menüt a navigációs gombok segítségével a Gyerekzár menüpontban, majd nyomja meg az OK gombot
- 2. Az azonosításra szolgáló ablak megjelenik.
- 3. Adja meg a PIN kódját a **számjegy** (0–9) gombokkal és nyomja meg az **OK** gombot, majd megjelenik a műsorlista.
- 4. Válassza ki a lezárni,feloldani kívánt csatornákat a navigációs és Lapozás gombokkal, majd nyomja meg az OK gombot. Miután elvégezte az Ön által kiválasztott csatornák zárolását, lépjen ki a menüből, a "<" vagy a "Back" gomb megnyomásával.</p>

#### Conax

Amennyiben Conax kártyát helyez be, a kártya menüje megjelenik a Conax menüpont alatt.

#### Beállítások

#### Csatorna telepítés

 Válassza ki a Telepítés menüt a navigációs gombok segítségével a Beállítások menüpontban, majd nyomja meg az OK gombot.

#### Automatikus csatorna keresés:

- Válassza ki az Automatikus csatorna keresés-t, majd nyomja meg az OK gombot.
- DVB-C Automatikus keresés menü megjelenik.
- Válassza ki az Indít opciót, majd nyomja meg az **OK** gombot a keresés indításához.
- A keresés eredménye megjelenik. Válassza ki a Mentést, majd nyomja meg az **OK** gombot a megtalált csatornák tárolásához.

[Megjegyzés] Amennyiben törölni szeretné a meglévő csatorna listát, válassza ki a Töröl opciót és nyomja meg az OK gombot. Ezután feltétlenül ellenőrizze a szülői felügyeletben zárolt csatornák állapotát!

### Kézi csatorna keresés:

- Válassza ki az Kézi csatorna keresés-t, majd nyomja meg az **OK** gombot.
- DVB-C Kézi keresés menü megjelenik.
- Állítsa be a kívánt értékeket a **navigációs** és **numerikus** (0–9) gombokkal.
- · Válassza ki az Indít opciót, majd nyomja meg az OK gombot a keresés indításához.
- A keresés eredménye megjelenik. Válassza ki a **Mentést**, majd nyomja meg az **OK** gombot a megtalált csatornák tárolásához.

[Megjegyzés] Amennyiben törölni szeretné a meglévő csatorna listát, válassza ki a Töröl opciót és nyomja meg az OK gombot.

Az automata csatornakeresés funkcióval minden, a szolgáltató hálózatán szolgáltatott műsor megjelenik a csatornalistában, ezért a kézi csatorna keresés használatát előfizetőinknek nem javasoljuk.

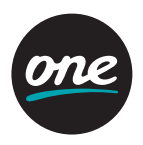

#### Csatorna állapota

E menüpont segítségével megtekintheti az aktuális TV csatorna vételi paramétereit. **Időzóna** 

- Válassza ki az Időzóna menüpontot a navigációs gombokkal a Beállítások menüpontban, majd nyomja meg az OK gombot.
- Válassza ki az időzónát a navigációs gombok segítségével, majd nyomja meg az OK gombot.

### A/V Kimenet beállítások

- Válassza ki az A/V Kimenet beállítások menüpontot a navigációs gombokkal a Beállítások menüpontban, majd nyomja meg az OK gombot.
- Válassza ki a módosítani kívánt paramétert a navigációs gombok segítségével, majd nyomja meg az OK gombot.
- Állítsa be a kívánt értékeket a navigációs gombok segítségével, majd nyomja meg az OK gombot.
  - 1. TV kép arány: 16:9, 4:3, vagy Automatikus
  - 2. Megjelenítés formátuma (SCART): Teljes képernyő, Letterbox, vagy Nyújtott
  - 3. Megjelenítés formátuma (HDMI): Teljes képernyő, Letterbox, vagy Nyújtott
  - 4. Digitális audió: Többcsatornás vagy Sztereó
  - 5. S/PDIF A/V Sync: 0-250ms
  - 6. Elsődleges hangsáv: Alap, Hallássérült, vagy Látássérült
  - 7. SCART jel típusa: CVBS vagy RGB
  - 8. TV norma: PAL, NTSC, (One hálózatban PAL).
  - 9. HDMI videó formátum: Automatikus, 576p, 720p, 1080i, vagy Eredeti formátum

# Menü térkép

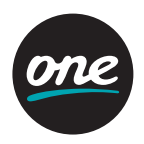

#### Nyelvi beállítások

- Válassza ki a Nyelvi beállítások menüpontot a navigációs gombokkal a Beállítások menüpontban, majd nyomja meg az OK gombot.
- 2. Válassza ki a módosítani kívánt paramétert a **navigációs** gombok segítségével, majd nyomja meg az **OK** gombot.
  - 1. Menü nyelve
  - 2. Elsődleges nyelv
  - 3. Másodlagos nyelv
  - 4. Elsődleges felirat nyelv
  - 5. Másodlagos felirat nyelv
  - 6. Hallássérült felirat
- Válasszon ki egy nyelvet mindegyik nyelvi beállításhoz a navigációs gombok segítségével, majd nyomja meg az OK gombot.

### Felhasználói felület

- Válassza ki a Felhasználói felület menüpontot a navigációs gombokkal a Beállítások menüpontban, majd nyomja meg az OK gombot.
- Válassza ki a módosítani kívánt paramétert a navigációs gombok segítségével, majd nyomja meg az OK gombot.
  - 1. Folyamatos Timeshift: Amennyiben engedélyezi a folyamatos Timeshift-et, a Timeshift automatikusan bekapcsol TV illetve Rádió csatornára történő kapcsoláskor.
  - 2. **Előlapi óra készenléti módban:** Amennyiben engedélyezi, Stand-by módban az előlapon az aktuális időt mutatja a STB.
  - 3. **PVR indítás időzítése:** Beállíthatja hogy az időzített rögzítés hány perccel induljon hamarabb az EPG-ben szereplő időponthoz képest.
  - 4. PVR leállítás időzítése: Beállíthatja hogy az időzített rögzítés hány perccel később fejeződjön be az EPG-ben szereplő időponthoz képest.
  - 5. Korábbi rögzítések törlése: Amennyiben engedélyezi, a korábbi kulcsszavas rögzítéseket törli, ha eléri az engedélyezett kvótát.
  - 6. Alapértelmezett PVR arány: Kulcsszavas rögzítések számára fenntartott hely (10GB, 20GB, 50GB, 100GB, 200GB, 500GB, vagy Korlátlan)
  - 7. Képernyővédő időzítése: Képernyővédő időzítésének beállítása
  - 8. **OSD megjelenítési ideje:** Az OSD információk megjelenítési ideje(2, 5, 10, vagy 15 másodperc)

#### Rendszer Beállítások

- A funkció gombok segítségével válassza a Rendszer beállítások menüt a Beállítások menüben majd nyomja meg az OK gombot.
- 2. A funkció gombok segítségével válasszon egyet a lehetőségek közül majd nyomja meg az **OK** gombot.

Az elérhető lehetőségek a következők:

 Készülék újraindítása: Ha ezt a lehetőséget választja és megnyomja az OK gombot a STB újraindítja magát.

# Menü térkép

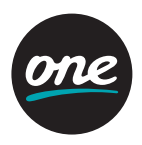

- 2. **Gyári érték visszaállítása:** Ha ezt a lehetőséget választja, a STB összes beállítása alap értékre áll vissza. A visszaállítás megerősítéséhez PIN kód szükséges.
- 3. Merevlemez formázása: A funkció csak PVR model esetén érhető el.

#### Rendszer információ

(jelenleg a funkciók nem használhatók)

- A funkció gombok segítségével válassza a Rendszer információ menüt a Beállítások menüben majd nyomja meg az OK gombot.
- 2. A funkció gombok segítségével válasszon egyet a lehetőségek közül majd nyomja meg az **OK** gombot.

Az elérhető beállítási lehetőségek a következők:

- 1. IP Hálózat: Ethernet interfész, kábelmodem, DNS1, DNS2 állapotának ellenőrzése.
- 2. **Hálózati beállítások:** Amennyiben a hálózat típusa mauális (Statikus), lehetőség van az IP, Netmask, Átjáró, DNS1 és DNS2 címek beállítására.
- 3. Szoftver: Lehetőség van a Firmware verzió ellenőrzésére valamint a Szoftver frissítés beállítására.
- 4. Chip ID: Az eszköz Chip ID-jának ellenőrzése.
- 5. Middleware kapcsolat

#### PVR (Műsorrögzítő) Funkció

 Ne húzza ki a hálózati csatlakozót a felvétel valamint a timeshift ideje alatt! Ez károsíthatja a merevlemezt. Amennyiben ki szeretné kapcsolni a készüléket, nyomja meg a power gombot a távirányítón, vagy a STB-on.

### Azonnali felvétel

- 1. Nyomja meg a Felvétel gombot az aktuális program azonnali rögzítéséhez.
- 2. Nyomja meg a **Leállít** gombot a folyamatos rögzítések megtekintéséhez.
- Vállassza ki a rögzített műsort és majd nyomja meg az OK gombot. Elérhető funkciók a következők:
  - 1. Leállít: Megállítja a folyamatos felvételt.
  - 2. Lejátszás: Elindítja a felvett műsort.
  - 3. Mégsem: Bezárja a menüt.

### Felvétel EPG-ből

A funkció használata előtt tanulmányozza át az **Elektronikus műsorújság (EPG)** leírását. **Visszajátszás** 

A következő gombok használhatók visszajátszás menüben.

- 1. Stop: Nyomja meg a Stop gombot a visszajátszás megállításához.
- 2. PVR: Nyomja meg a PVR gombot a teljes felvételi listához történő visszatéréshez.
- 3. **REW:** Nyomja meg a **REW** gombot amennyiben vissza szeretne "tekerni" a felvett műsorban.
- 4. Play/Pause: Nyomja meg a Play/Pause gombot a visszajátszás elindításához valamint megállításhoz.
- 5. FF: Nyomja meg a FF gombot, ha előre szeretne "tekerni" a felvett műsorban.

# Távirányító - további funkciók

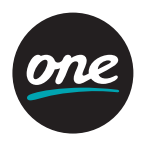

### 1. Tanulási mód

**TV** gomb használatával lehetőség van "betanítani" a távirányítót, hogy ezen gombja vezérelje a TV készüléket. Jellemzően ezt a funkciót a TV készülék bekapcsolására alkalmazzák, de tetszőlegesen választható másik parancs is. Lehetőség van két funkció betanítására, ebben az esetben a **TV** gomb egyszeri megnyomása az első, kétszeri megnyomása a második parancsot hajtja végre.

[Megjegyzés] TANULÁSI MÓDBAN, amennyiben 30 másodpercig nincs információ váltás a két eszköz között, akkor a távirányító normál módba kapcsol, és a LED kialszik. [Megjegyzés] **TV** bekapcsolási funkció nem alapfunkció, minden esetben szükséges a gomb "betanítása".

### Betanítási folyamat

- Tartsa lenyomva a TV és az OK gombot egyszerre 1.5 másodpercig. Ezzel belép a BETANÍTÁSI MÓDBA.
  - Amennyiben belép ebbe a módba a Power LED világítani kezd. Ezután fordítsa "szembe" a két készülék távirányítójának infra LED-jét.
- 2. Nyomja meg a **TV** gombot.
  - A Power LED ekkor villan egyet majd bekapcsolt állapotban marad.
- 3. Nyomja meg egyszer a TV készülék távirányítóján a betanítani kívánt funkció gombot (Pl.:Bekapcsolás gomb).
  - Ha a betanítás sikeres, a Power LED kétszer felvillan, majd bekapcsolt állapotban marad. Következő parancs betanításához lépjen a 4-es menüpontra.
     Amennyibenvissza szeretne lépni a normál módba, ugorjon a 6-os menüpontra.
  - Ha a betanítás sikertelen, a Power LED ötször villan, majd újra folyamatosan világít. Amennyiben újra szeretné próbálni, kezdje a lépéseket a 2-es menüponttól. Amennyiben vissza szeretne lépni a normál módba, ugorjon a 6-os menüpontra.
  - Ha 30 másodpercig nincsen információ váltás a két eszköz között, a Power LED ötször villan, majd további 30 másodpercig még BETANÍTÁSI MÓD-ban marad.
     Amennyiben ez idő alatt sem történik változás, a távirányító normál módba kapcsol és a Power LED kialszik.
- 4. Nyomja meg újra a **TV** gombot.
  - · A Power LED ekkor villan egyet majd bekapcsolt állapotban marad.
- A 2. parancs csak abban az esetben tanítható be, ha az első betanítás sikeres volt.
- 5. Nyomja meg a második funkció gombot a TV készülék távirányítóján.
- Ha a betanítás sikeres, a Power LED kétszer felvillan, majd bekapcsolt állapotban marad. Amennyiben vissza szeretne lépni a normál módba, lépjen a 6-os menüpontra.
- 6. Normál módba történő visszalépéshez nyomja meg egyszerre a **TV** és az **OK** gombokat.
  - A Power LED háromszor felvillan, majd kikapcsolt állapotban marad.

### 2. Figyelmeztetés az elem alacsony töltöttsége esetén

Ez a funkció használható arra, hogy információt kapjon a távirányító töltöttségének állapotáról.

- 1. Amennyiben a távirányítóban lévő elem feszültségszintje alacsony, a bekapcsológomb megnyomásakor a "POWER" LED 3-szor felvillan. .
- 2. A betanítási mód nem használható alacsony töltöttség esetén.

# Hibaelhárítás

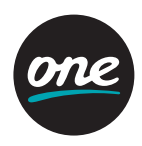

| Probléma                                                               | Lehetséges megoldás                                                                                                    |
|------------------------------------------------------------------------|----------------------------------------------------------------------------------------------------|
| A kijelző nem működik az<br>előlapon.<br>Nincs áramellátás.            | Csatlakoztassa megfelelően a tápkábelt.                                                                                                    |
| Gyenge képminőség.                                                     | Ellenőrizze a beltéri és a TV készülék összekötésére<br>szolgáló kábelt. Ellenőrizze a TV készüléken, hogy<br>a megfelelő bemeneti forrás van -e kiválasztva.                                             |
| Nincs hang.                                                            | Ellenőrizze a hangerő szintjét a TV készüléken valamint<br>a vevőkészüléken.<br>Ellenőrizze a némítás állapotát a TV valamint<br>a vevőkészülék távirányítóján.<br>Ellenőrizze az audio összekötő kábelt. |
| Távirányító nem<br>működik.                                            | Irányítsa a távirányítót közvetlenül a vevőre.<br>Ellenőrizze és cserélje az elemet a távirányítóban.<br>Ellenőrízze, hogy a vevő nincs-e takarásban.                                                     |
| Nincs hang.                                                            | Ellenőrizze és korrigálja a csatlakozást.<br>Növelje a hangerőt a TV készüléken.<br>Nyomja meg a MUTE (Némítás) gombot.                                                                                   |
| Szolgáltatás nem elérhető<br>vagy kódolt.                              | Győződjön meg róla, hogy jogosult a kiválasztott<br>műsor megnyitására. Amennyiben szükséges,<br>forduljon Szolgáltatójához.                                                                              |
| Smartkártya nincs<br>behelyezve.                                       | Győződjön meg róla, hogy a kártya megfelelően<br>van- e behelyezve (chip-el lefele és befele).                                                                                                    |
| Nem megfelelő Smartkártya                                              | Helyezzen be megfelelő kártyát.<br>Húzza ki a kártyát, majd dugja vissza.                                                                                                    |
| Nem lehet műsort rögzíteni.<br>(csak PVR-el rendelkező<br>vevő esetén) | Merevlemez megtelt.<br>Törölje a régi, szükségtelen felvételeket.                                                                                                    |

# Műszaki jellemzők

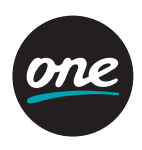

| Tuner                        |                                                                    |  |
|------------------------------|--------------------------------------------------------------------|--|
| DVB-C Tuner                  | Dual                                                               |  |
| Frekvencia                   | 47–870 MHz                                                         |  |
| RF bemenet                   | IEC Female (RF be), IEC Male (RF ki)                               |  |
| Demodulátor                  |                                                                    |  |
| Demoduláció                  | QAM                                                                |  |
| Symbol Rate                  | 1.0 Msps–7.0 Msps                                                  |  |
| FEC                          | 1/2, 2/3, 3/4, 5/6, 7/8,<br>Konstelláció : 16, 32, 64, 128, 256QAM |  |
| Video                        |                                                                    |  |
| Video formátum               | MPEG-2 ISO/IEC 1318-1                                              |  |
| Profile Level                | MPEG-2 MP@ML, MPEG-2 MP@HL,<br>MPEG-4 AVC/H.264 HP@L4              |  |
| Képarány                     | 4:3, 16:9                                                          |  |
| Kép norma                    | PAL, NTSC                                                          |  |
| Video Felbontás              | 1080p,1080i, 720p, 576p                                            |  |
| Audio                        |                                                                    |  |
| Audio formátum               | MPEG-1, Musicam Layers 1&2AC3,HE-AAC,<br>AAC,MP3                   |  |
| Audio típusai                | Single Channel, Dual Channel, Joint Stereo,<br>Stereo              |  |
| Mintavételezés               | 32, 44.1 & 48 KHz                                                  |  |
| Processzor és memória        |                                                                    |  |
| CPU                          | ST40 CPU core : 450MHz(STi7105)                                    |  |
| Flash Memory                 | 64 MByte                                                           |  |
| SDRAM                        | DDR2 1Gbits x 2(256MB)                                             |  |
| EEPROM                       | 8 Kbyte                                                            |  |
| Conditional Access Interface |                                                                    |  |
| CAS                          | CONAX CSP                                                          |  |
| Smartkártya olvasó           | 1                                                                  |  |
| HDD                          |                                                                    |  |
| Kapacitás                    | 500 GB HDD                                                         |  |

# Műszaki jellemzők

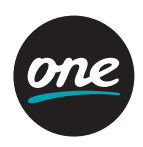

| Kábelmodem           |                                                                 |  |
|----------------------|-----------------------------------------------------------------|--|
| Szabvány             | DOCSIS 2.0 / EuroDOCSIS 2.0                                     |  |
| A/V                  |                                                                 |  |
| TV SCART             | CVBS, RGB, Audio L/R                                            |  |
| VCR SCART            | CVBS kimenet/ CVBS bemenet bypass,<br>Audio L/R                 |  |
| RCA A/V              | Video kimenet, Audio L/R                                        |  |
| S/PDIF               | Digital Audio kimenet, Dolby Digital 2ch<br>Downmix<br>Decoding |  |
| Komponens            | YPbPr                                                           |  |
| HDMI                 | Digitális video és audio kimenet, 1.4a)                         |  |
| Ethernet             | Fast Ethernet(10/100)                                           |  |
| Áramellátás          |                                                                 |  |
| Bemeneti feszültség  | AC100–250V~, 50/60Hz                                            |  |
| Fogyasztás           | Max. 30 W                                                       |  |
| Fizikai paraméterek  |                                                                 |  |
| Nettó súly           | 4.1 kg                                                          |  |
| Méret (H x M x Sz)   | 375 x 60 x 230 mm                                               |  |
| Működési hőmérséklet | 0–45 °C                                                         |  |
| Tárolási hőmérséklet | -10-+60 °C                                                      |  |

A Dolby Laboratories licensze alapján gyártva. Dolby, Pro Logic és a dupla D szimbólum a Dolby Laboratories, Inc. regisztrált védjegye.

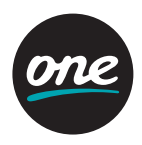

#### A termék hulladékba helyezésének módszere

(WEEE - Elektromos és elektronikus berendezések hulladékai) (Érvényes az Európai Unióban és más olyan európai országokban, ahol szelektív hulladékkezelés működik) Ez a jelzés a terméken, tartozékain vagy dokumentációján arra utal, hogy hasznos élettartama végén a terméket és elektronikus tartozékait (pl. töltőegység, fejhallgató, USB kábel) nem szabad a háztartási hulladékkal együtt kidobni. A szabálytalan hulladékba helyezés által okozott környezet- és egészségkárosodás megelőzése érdekében ezeket a tárgyakat különítse el a többi hulladéktól, és felelősségteljesen gondoskodjon az újrahasznosításukról az anyagi erőforrások fenntartható újrafelhasználásának elősegítése érdekében. A háztartási felhasználók a termék forgalmazójától vagy a helyi önkormányzati szervektől kérjenek tanácsot arra vonatkozóan, hová és hogyan vihetik el az elhasznált termékeket a környezetvédelmi szempontból biztonságos újrahasznosítás céljából. Az üzleti felhasználók lépjenek kapcsolatba beszállítójukkal, és vizsgálják meg az adásvételi szerződés feltételeit. Ezt a terméket és tartozékait nem szabad az egyéb közületi hulladékkal együtt kezelni.